For WYCC Event Sharing Using Google Calendar

## Benefits of Google Calendar

- Rapid sharing of upcoming events and information
- Private and secure

- Control what you see, when and how
- Stay up to date on WYCC, DNR and other events that would benefit Youth Delegates

## Getting Started

## Joining the Google Calendar Group

Contact one of the committee members to be added to the group. Once you are added, you will received an email notification.

#### tashina@startistries.com has shared a calendar with you

GC Google Calendar <calendar-notification@google.com> on behalf of tashina@startistries.com tashina@graphicedgeprinting.com Wednesday, May 9, 2018 at 9:53 AM Show Details

A copy of this message is on the server.

Delete from server

Hello tashina@graphicedgeprinting.com,

We are writing to let you know that tashina@startistries.com has given you access to edit events on the Google Calendar called "WYCC".

We have automatically added this calendar to your Google Calendar account. You can hide or completely remove this calendar at any time.

- The Google Calendar Team

View Your Calendar.

#### Invite if you already have a Google account

alith7, tashina@startistries.com recommends that you use Google Calendar

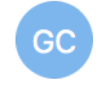

Google Calendar <calendar-notification@google.com> on behalf of tashina@startistries.com <tashina@startistries.com> alith7

Thursday, May 3, 2018 at 3:41 PM

Show Details

I've been using Google Calendar to organize my calendar, find interesting events, and share my schedule with friends and family members. I thought you might like to use Google Calendar, too.

tashina@startistries.com recommends that you use Google Calendar.

To accept this invitation and register for an account, please visit: <u>https://www.google.com/calendar/render?</u> cid=c3RhcnRpc3RyaWVzLmNvbV9za2Fhdm1rNzU3cnFtZmJmaTQ5ZGtiNmRoOEBncm91cC5jYWxlbmRhci5nb29nbGUuY2

Google Calendar helps you keep track of everything going on in your life and those of the important people around you, and also help you discover interesting things to do with your time.

Invite if you do not have a Google account

## If you have a Google account

The calendar will automatically be added to your existing Google calendar and will show up under "Other Calendars" in your list of available calendars.

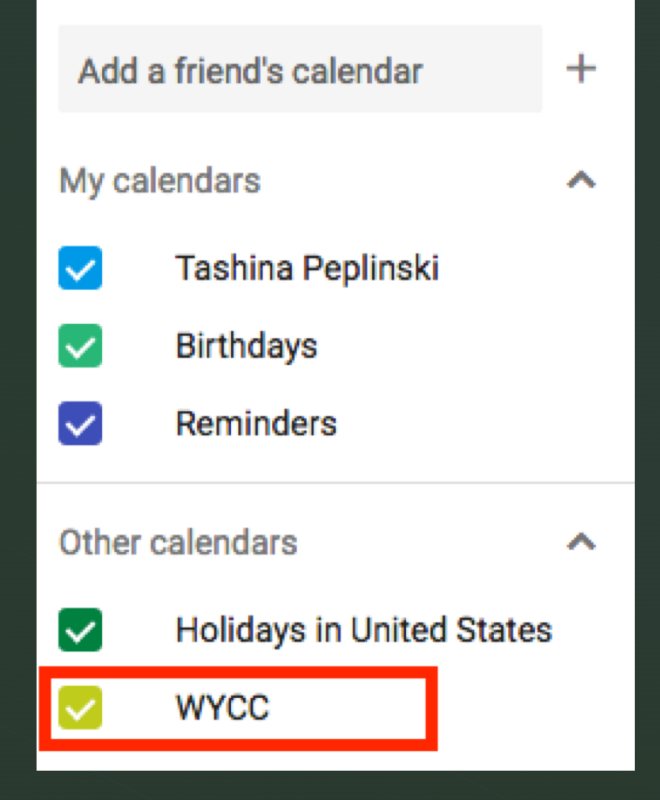

## lf you do not have a Google account yet

There will be a link in the email to join Google. This DOES NOT require you to get a new email address. You can join Google using your existing email address!

We will go over the steps to join.

alith7, tashina@startistries.com recommends that you use Google Calendar

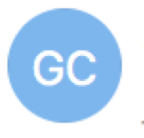

Google Calendar <calendar-notification@google.com> on behalf of tashina@startistries.com <tashina@startistries.com> alith7

Thursday, May 3, 2018 at 3:41 PM

Show Details

I've been using Google Calendar to organize my calendar, find interesting events, and share my schedule with friends and family members. I thought you might like to use Google Calendar, too.

tashina@startistries.com recommends that you use Google Calendar.

To accept this invitation and register for an account, please visit: <a href="https://www.google.com/calendar/render?cid=c3RhcnRpc3RyaWVzLmNvbV9za2Fhdm1rNzU3cnFtZmJmaTQ5ZGtiNmRoOEBncm91cC5jYWxlbmRhci5nb29nbGUuY2">https://www.google.com/calendar/render?</a> <a href="mailto:cid=c3RhcnRpc3RyaWVzLmNvbV9za2Fhdm1rNzU3cnFtZmJmaTQ5ZGtiNmRoOEBncm91cC5jYWxlbmRhci5nb29nbGUuY2">https://www.google.com/calendar/render?</a>

Google Calendar helps you keep track of everything going on in your life and those of the important people around you, and also help you discover interesting things to do with your time.

# On sign in screen, select "Create account"

#### Google

Sign in to continue to Google Calendar

Email or phone

Forgot email?

Not your computer? Use a Private Window to sign in. Learn more

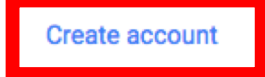

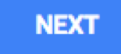

You do not need to create a gmail account. Click on the link that says "Use my current email address instead".

#### Google

#### Create your Google Account

to continue to Google Calendar

| First name                                   | Last name                               |            |
|----------------------------------------------|-----------------------------------------|------------|
| Username                                     |                                         | @gmail.com |
| You can use letters, nu<br>Use my current em | umbers & periods<br>ail address instead |            |
| Password                                     | Confirm password                        | Ø          |
| Use 8 or more charact symbols                | ers with a mix of letters, numbers      | &          |
| Sign in instead                              |                                         | NEXT       |

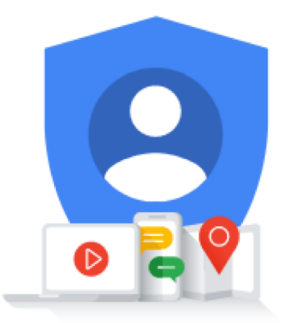

One account. All of Google working for you.

### Fill out the form with your information, create a password, and click "NEXT".

#### Google

#### Create your Google Account

to continue to Google Calendar

First name

Last name

Tashina

Peplinski

Your email address

alith7@hotmail.com

You'll need to confirm that this email belongs to you. Create a Gmail account instead

Password

Confirm password

.....

.....

Ø

One account. All of Google working for you.

Use 8 or more characters with a mix of letters, numbers & symbols

Sign in instead

NEXT

Google will send you an email with a verification code, enter that code and click "VERIFY".

#### Google

#### Verify your email address

Enter the verification code we sent to alith7@yahoo.com. If you don't see it, check your spam folder.

| Enter code |        |                        |
|------------|--------|------------------------|
| Back       | VERIFY |                        |
|            |        | This ema               |
|            |        | You can                |
|            |        |                        |
|            |        | If this wa<br>and no o |

#### Verify this email is yours

alith7@yahoo.com

This email address was recently entered to verify your email address.

You can use this code to verify that this email belongs to you.

#### 562309

If this wasn't you, someone may have mistyped their email address. Keep this code to yourself, and no other action is needed at this moment.

### Phone number is optional. It will be help with account recovery if you ever forget your password.

#### Google

#### Tashina, welcome to Google

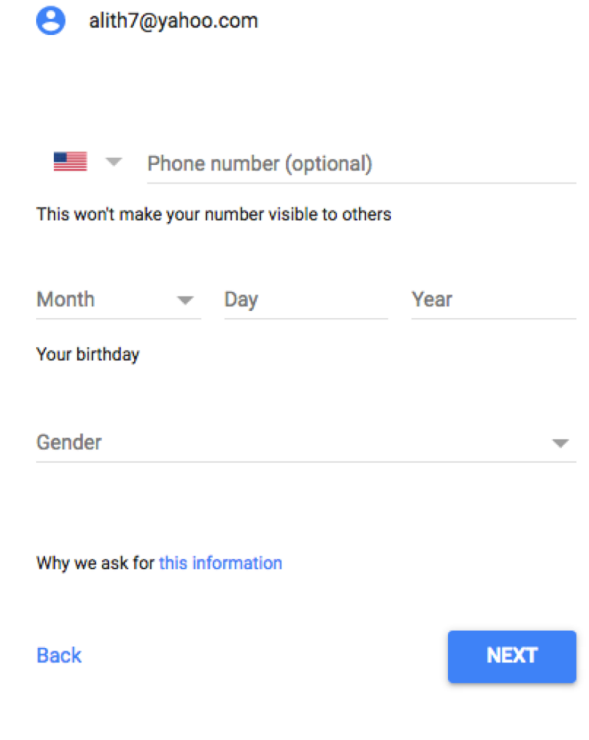

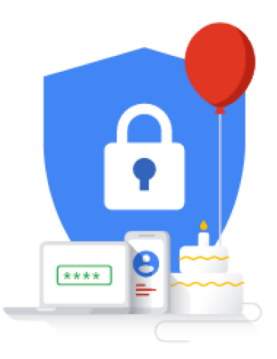

Your personal info is private & safe

If you enter a phone number, Google will send you a text message to verify that it is your phone number.

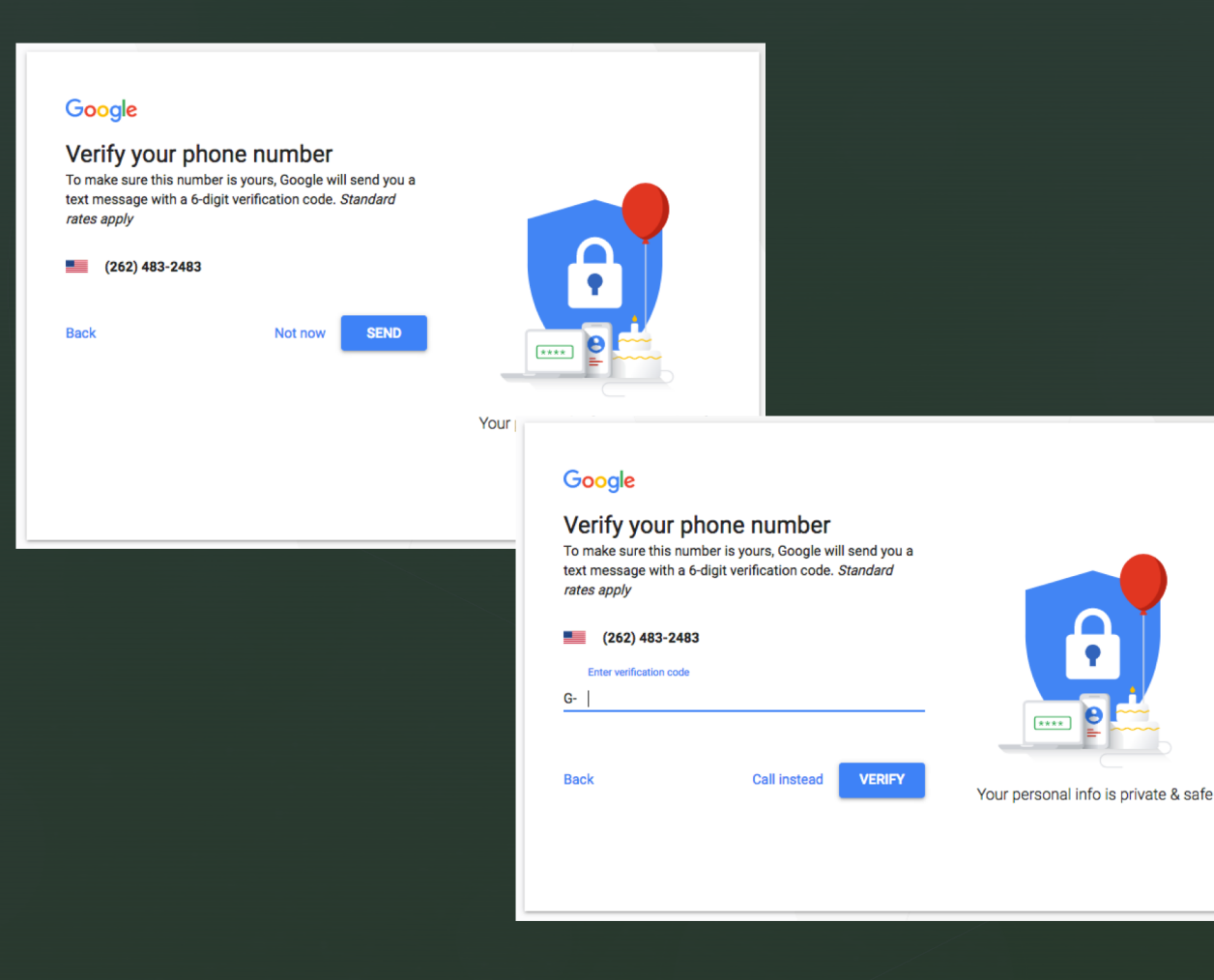

### Agree to the privacy terms. Keep clicking the blue circle until the link to "agree" appears at the bottom.

#### Google

#### **Privacy and Terms**

To create a Google Account, you'll need to agree to the Terms of Service below.

In addition, when you create an account, we process your information as described in our Privacy Policy, including these key points:

#### Data we process when you use Google

- When you set up a Google Account, we store information you give us like your name, email address, and telephone number.
- When you use Google services to do things like write a message in Gmail or comment on a YouTube video, we store the information you create.
- When you search for a restaurant on Google Maps or watch a video on YouTube, for example, we process information about that activity – including information like the video you watched, device IDs, IP addresses, cookie data, and location.
- We also process the kinds of information described above when you use apps or sites that use Google

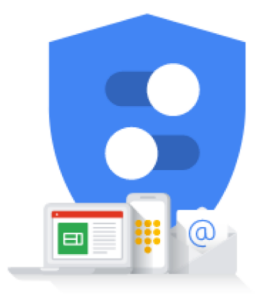

You're in control of the data we collect & how it's used

### Your account is now all set. The next screen will take you to Google calendar and confirm adding WYCC.

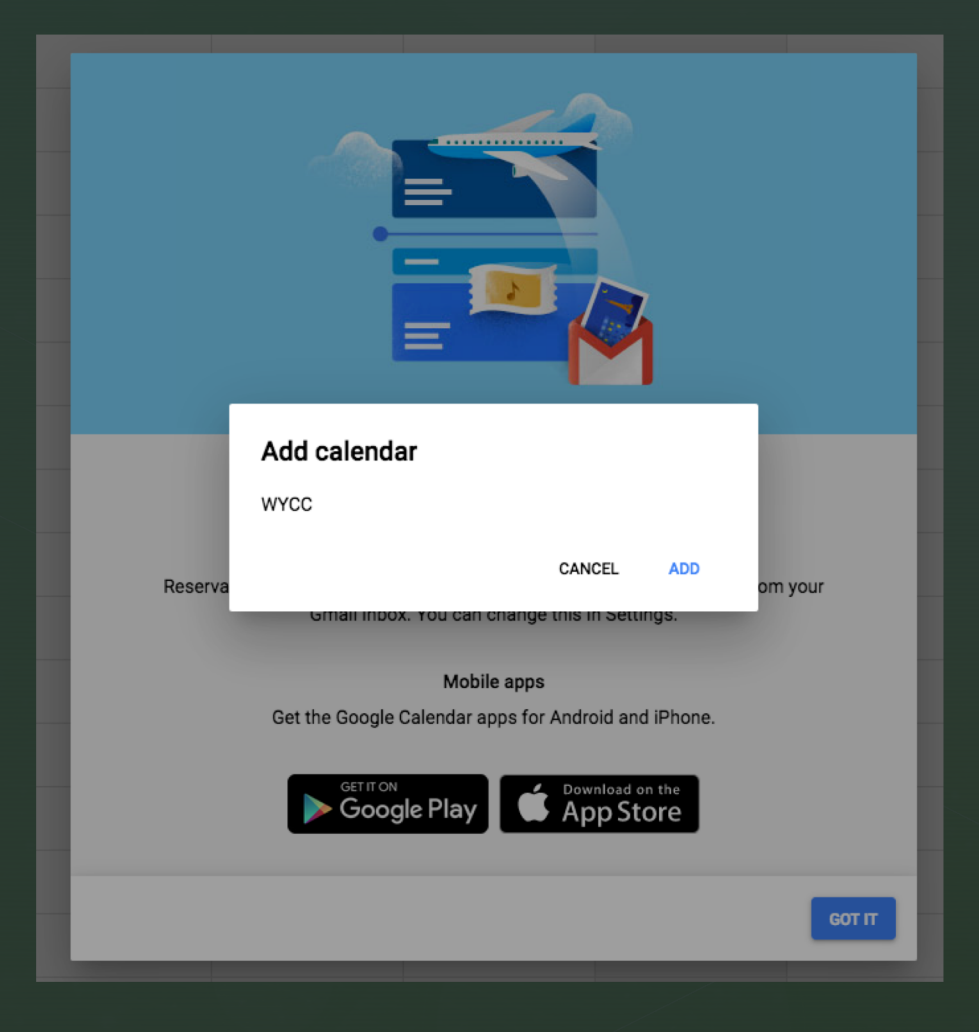

## 

## Using Google Calendar

# Now that you are all set.

The calendar will be added to your existing Google calendar and will show up under "Other Calendars" in your list of available calendars.

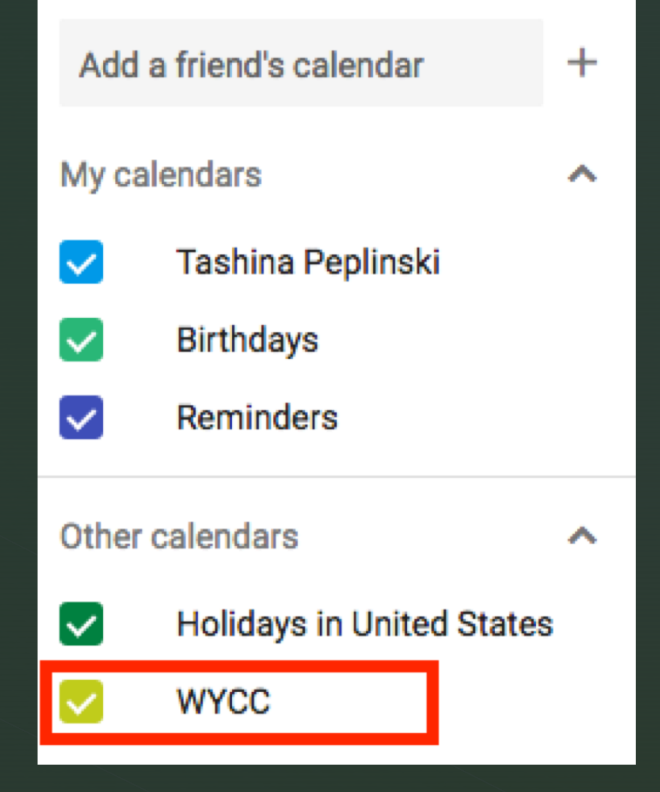

Hover over the WYCC calendar in the list and click on the 3 dots. This will open a list that you can change the color for the calendar and open the calendar settings.

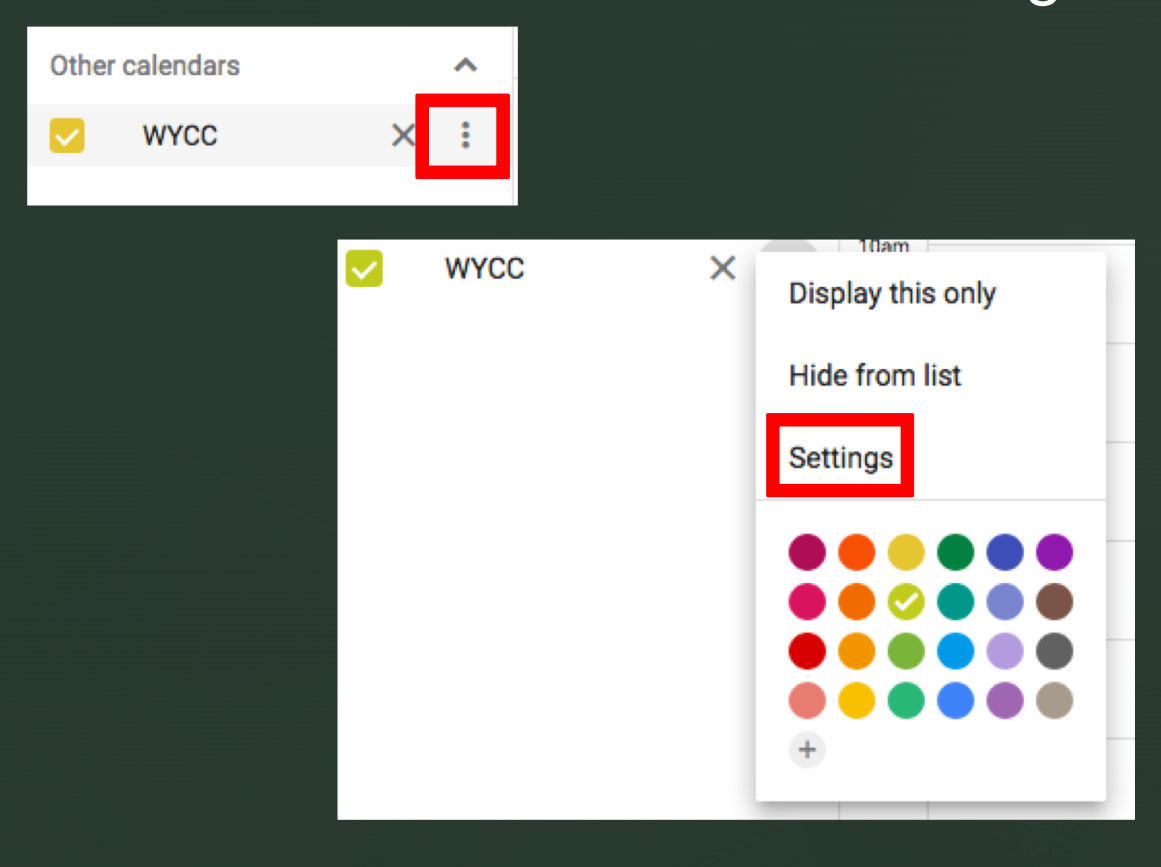

## In settings, you can change your preferences for notifications for events.

|                     | minutes |   |
|---------------------|---------|---|
| Event notifications | hours   |   |
| Email - 3 🔅         | days    | × |
| ADD NOTIFICATION    | weeks   |   |

#### General notifications

| New events<br>Someone sends you an invitation to an event                                    | Email | - |
|----------------------------------------------------------------------------------------------|-------|---|
| Changed events<br>Someone changes an event                                                   | Email | - |
| Canceled events<br>Someone cancels an event                                                  | Email | • |
| Event responses<br>Guests respond to an event for which you can see the guest list           | Email | • |
| Daily agenda<br>Receive an email with your agenda every day at 5am in your current time zone | Email | • |

You can view calendar in multiple ways to see what is coming up.

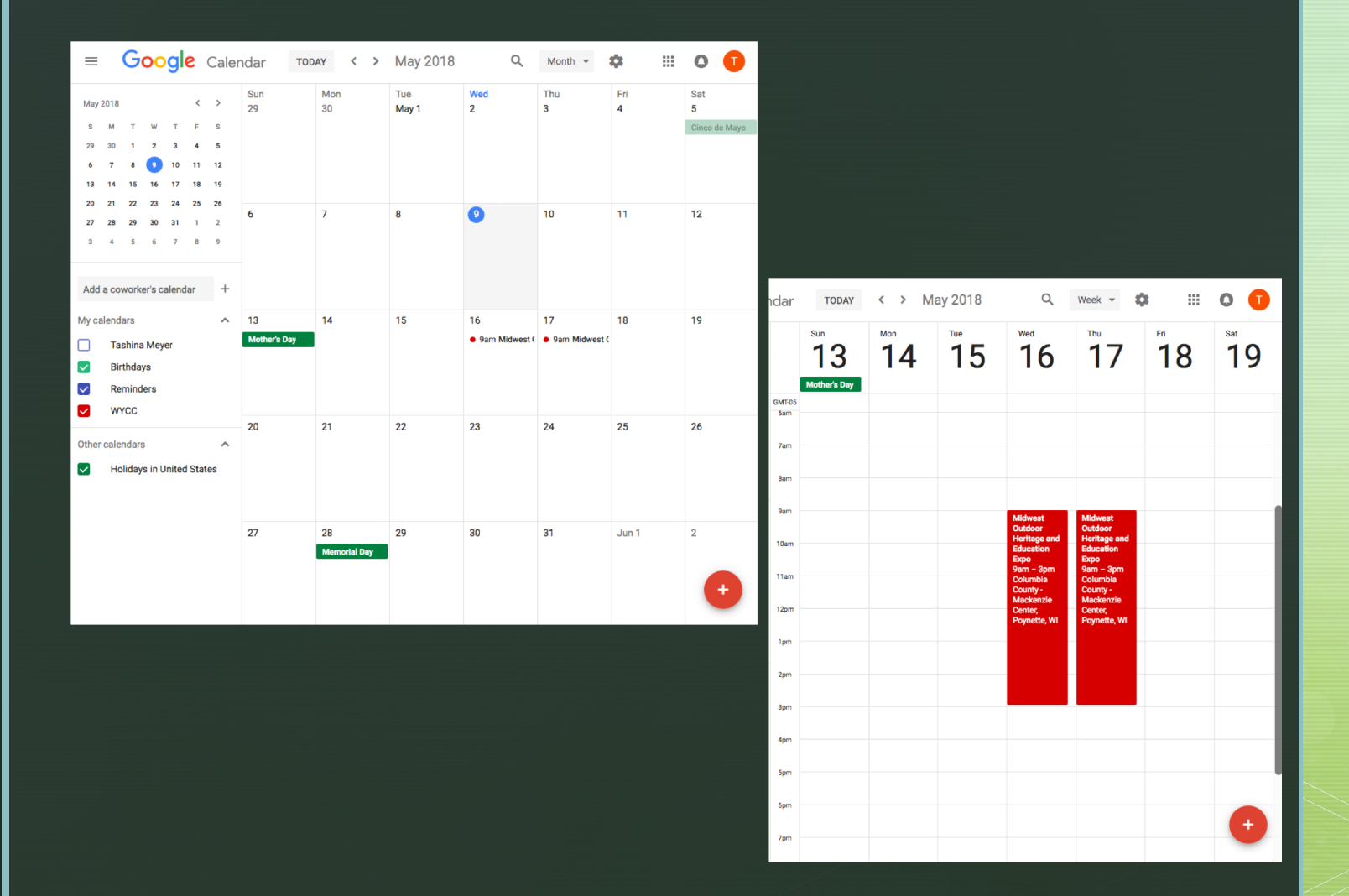

## Events

# To add an event to the calendar, click the red circle with the +.

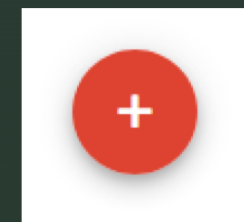

| ×       | Add title                                                | SAVE                             |
|---------|----------------------------------------------------------|----------------------------------|
|         | May 9, 2018 7:00am to 8:00am May 9, 2018 TIME ZONE       |                                  |
|         | All day Does not repeat 🔻                                |                                  |
| EVENT   | DETAILS FIND A TIME                                      | GUESTS                           |
| 0       | Add location                                             | Add guests                       |
| 凹       | Add conferencing 👻                                       | Guests can:                      |
|         | ADD NOTIFICATION                                         | Modify event                     |
|         | WYCC - 🔴 -                                               | Invite others     See quest list |
| <b></b> | Busy * Default visibility * ⑦                            |                                  |
| =       | B I U i≡ i≡ G⇒ X     Add description     Add description |                                  |

# Add a title for the event, and select the date and time.

| Add title   |             |     |        |             |           |
|-------------|-------------|-----|--------|-------------|-----------|
| May 9, 2018 | 7:00am      | to  | 8:00am | May 9, 2018 | TIME ZONE |
| All day Do  | oes not rep | eat | •      |             |           |

Under "EVENT DETAILS", enter the location for the event, if Google recognizes it, it will offer a list of map addresses. You can select from the list to provide a map location for your event.

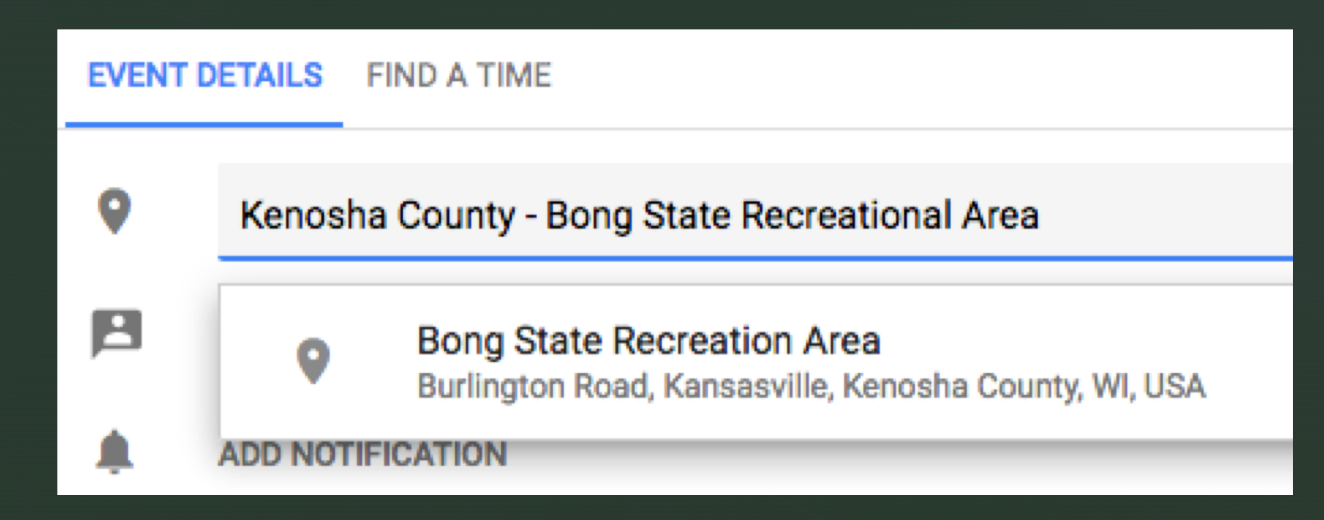

Add any extra details for the event. Conferencing is for video chat groups. Notifications would be for you only! Make sure that it says "WYCC" for the calendar selected. Don't forget to enter any contact information, number limitations or special instructions into the description area.

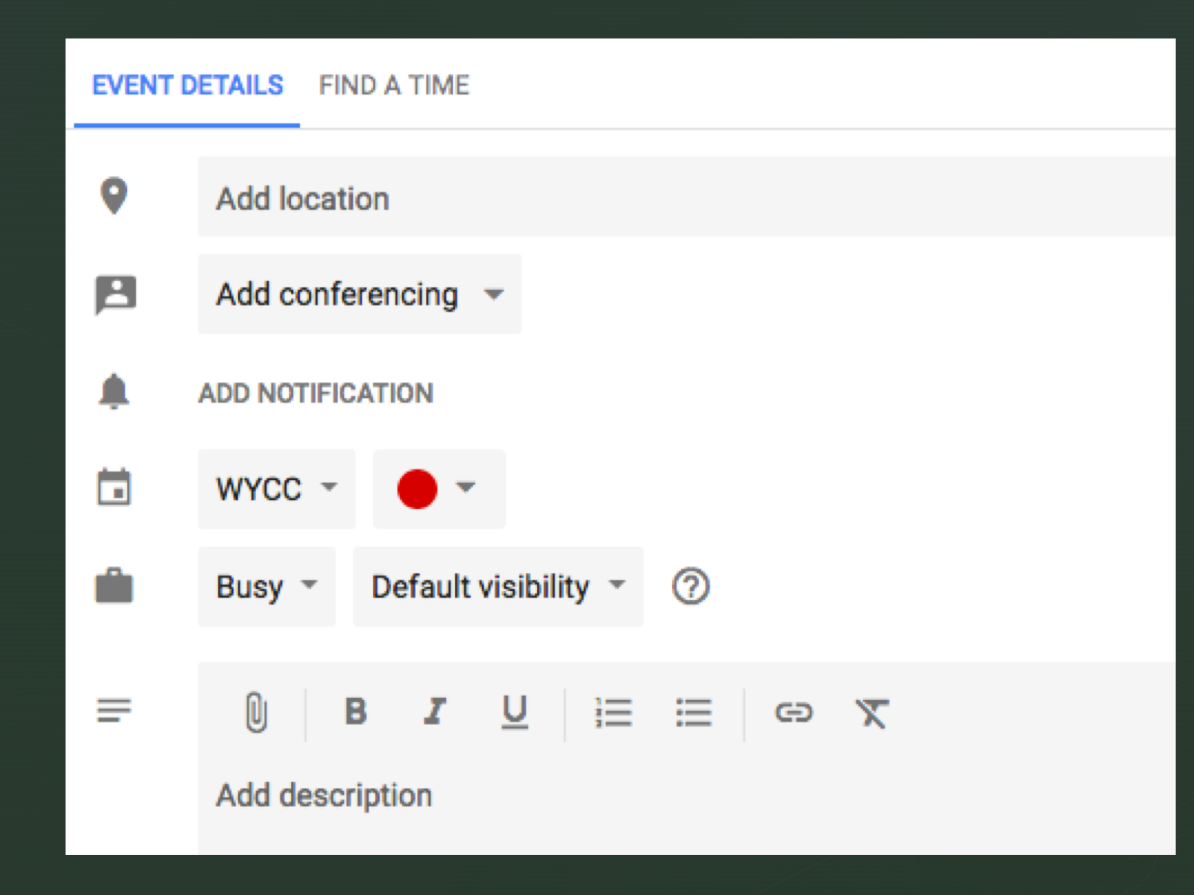

You can add specific people you would like to invite to the event. They do NOT have to be part of the WYCC Calendar group, and you get to control what they can do.

Anyone in the WYCC calendar group will be notified that the event was created, regardless of being listed as a guest.

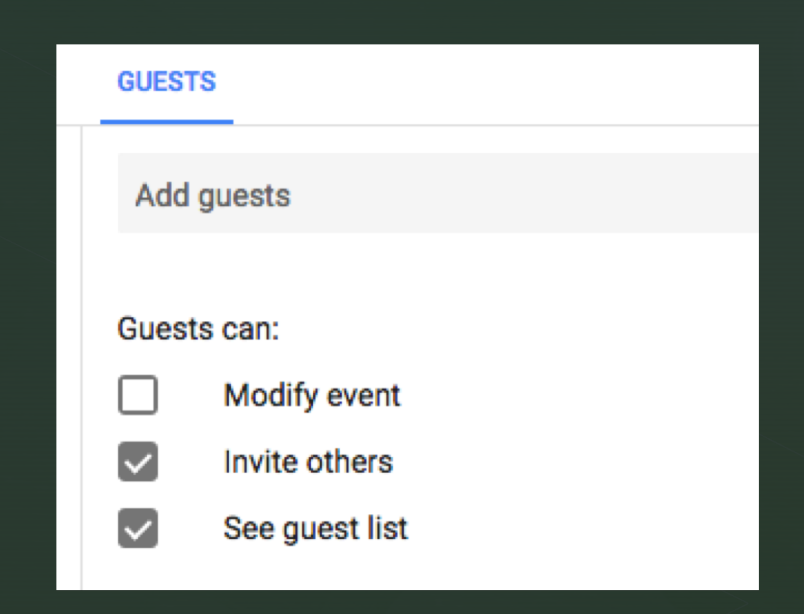

When you're all set, click "SAVE" at the top. A box will pop up asking if you want to send invitations to guests. Make sure to click "SEND", especially if you have guests who are not part of the group.

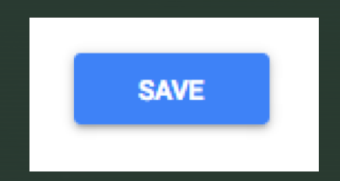

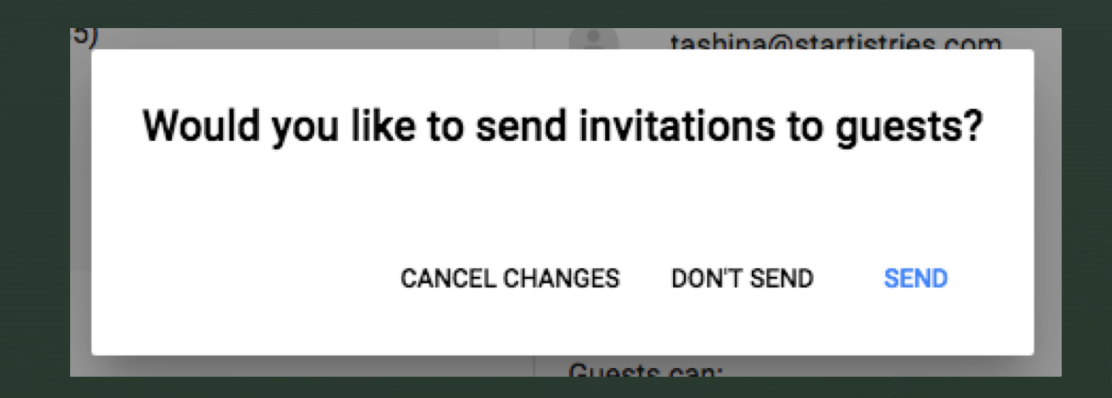

## **Notification Emails**

### Group Members

| Image       Lesting         Wew on Google Calendar         When       Wed May 9, 2018 7:30am – 8:30am (CDT)         Image       When         Wed May 9, 2018 7:30am – 8:30am Central Time         Wide call       https://hangouts.google.com/hangouts/_/startistries.com/wycc-testing         Calendar       WYCC         Who       Itashina@startistries.com - creator         Invitation from Google Calendar       You are receiving this email at the account tashina@graphicedgoprinting.com because you are subscribed for new event updates on cale         To stop receiving these emails, please log in to https://www.google.com/calendar/ and change your notification settings for this calendar.         Forwarding this invitation could allow any recipient to modify your RSVP response. Leam More.         Implicities       Download                                                                                                    | tashina@startistrie<br>to me 🖃 | s.com <u>via</u> google.com                                                                                          |      |
|----------------------------------------------------------------------------------------------------|--------------------------------|----------------------------------------------------------------------------------------------------|------|
| testing     When Wed May 9, 2018 7:30am – 8:30am Central Time     Video call <a href="https://hangouts.google.com/hangouts//startistries.com/wycc-testing">https://hangouts.google.com/hangouts//startistries.com/wycc-testing</a> Calendar WYCC     Who Instand@startistries.com - creator     Invitation from <u>Google Calendar</u> You are receiving this email at the account <u>tashins@graphicedgeprinting.com</u> because you are subscribed for new event updates on cale     To stop receiving these emails, please log in to <a href="https://www.google.com/calendar/">https://www.google.com/calendar/</a> To stop receiving these emails, please log in to <a href="https://www.google.com/calendar/">https://www.google.com/calendar/</a> To stop receiving these emails, please log in to <a href="https://www.google.com/calendar/">https://www.google.com/calendar/</a> To stop receiving these emails, please log in to <a href="https://www.google.com/calendar/">https://www.google.com/calendar/</a> To stop receiving these emails, please log in to <a href="https://www.google.com/calendar/">https://www.google.com/calendar/</a> To stop receiving these emails, please log in to <a href="https://www.google.com/calendar/">https://www.google.com/calendar/</a> To stop receiving these emails, please log in to <a href="https://www.google.com/calendar/">https://www.google.com/calendar/</a> To stop receiving these emails, please log in to <a href="https://www.google.com/calendar/">https://www.google.com/calendar/</a> To stop receiving these emails, please log in to modify your RSVP response. <a href="https://www.google.com/calendar/">https://www.google.com/calendar/</a> To stop receiving this invitation could allow any recipient to modify your RSVP response. <a href="https://www.google.com/calendar/">www.google.com/calendar/</a> To stop receiving this invitation could allow any recipient to modify your RSVP response. <a href="https://www.google.com/calendar/">https://wwww.google.com/calendar/</a> | May<br>9<br>Wed                | testing<br>View on Google Calendar<br>When Wed May 9, 2018 7:30am – 8:30am (CDT)                                     |      |
| Invitation from Google Calendar         You are receiving this email at the account tashina@araphicadgoprinting.com because you are subscribed for new event updates on cale         To stop receiving this email at the account tashina@araphicadgoprinting.com because you are subscribed for new event updates on cale         To stop receiving this email at the account tashina@araphicadgoprinting.com because you are subscribed for new event updates on cale         To stop receiving this emails, please log in to <a href="https://www.google.com/calendar">https://www.google.com/calendar</a> and change your notification settings for this calendar.         Forwarding this invitation could allow any recipient to modify your RSVP response.       Learn More.         Invite.ics       Download                                                                                                    |                                |                                                                                                    | 1 Pi |
| testing         When       Wed May 9, 2018 7:30am – 8:30am Central Time         Video call       https://hangouts.google.com/hangouts/_/startistries.com/wyco-testing         Calendar       WYCC         Who       • tashina@startistries.com - creator         Invitation from Geode Calendar       You are receiving this email at the account tashina@araphicedgeprinting.com because you are subscribed for new event updates on call         To stop receiving these emails, please log in to <a href="https://www.google.com/calendar">https://www.google.com/calendar</a> Forwarding this invitation could allow any recipient to modify your RSVP response.       Learn More.         invite.ics       Download                                                                                                    |                                |                                                                                                    | ۷    |
| When       Wed May 9, 2018 7:30am – 8:30am Central Time         Video call       https://hangouts.google.com/hangouts/_/startistries.com/wycc-testing         Calendar       WYCC         Who       • tashina@startistries.com - creator         Invitation from Google Calendar       You are receiving this email at the account tashina@craphicedgeorinting.com because you are subscribed for new event updates on cale         To stop receiving these emails, please log in to <a href="https://www.google.com/calendar/">https://www.google.com/calendar/</a> and change your notification settings for this calendar.         Forwarding this invitation could allow any recipient to modify your RSVP response. Learn More.         Image: invite.ics       Download                                                                                                    | testing                        |                                                                                                    | N    |
| Video cell       https://hangouts.google.com/hangouts/_/startistries.com/wycc-lesting         Calendar       WYCC         Who       • tashina@startistries.com - creator         Invitation from Google Calendar       You are receiving this email at the account tashina@graphicadgeprinting.com because you are subscribed for new event updates on cale         To stop receiving these emails, please log in to <a href="https://www.google.com/calendar/">https://www.google.com/calendar/</a> and change your notification settings for this calendar.         Forwarding this invitation could allow any recipient to modify your RSVP response.       Learn More.         Invite.ics       Download                                                                                                    | When Wed                       | May 9, 2018 7:30am – 8:30am Central Time                                                                             | c    |
| Calendar       WYCC         Who       • tashina@startistries.com - creator         Invitation from Google Calendar         You are receiving this email at the account tashina@araphicadgeprinting.com because you are subscribed for new event updates on cale         To stop receiving these emails, please log in to <a href="https://www.google.com/calendar">https://www.google.com/calendar</a> and change your notification settings for this calendar.         Forwarding this invitation could allow any recipient to modify your RSVP response.       Learn More.         Invite.ics       Download                                                                                                    | Video call https://            | /hangouts.google.com/hangouts/ /startistries.com/wycc-testing                                                        | N    |
| Who       • tashina@startistries.com - creator         Invitation from Google Calendar         You are receiving this email at the account tashina@craphicadgeprinting.com because you are subscribed for new event updates on cale         To stop receiving these emails, please log in to <a href="https://www.google.com/calendar/">https://www.google.com/calendar/</a> and change your notification settings for this calendar.         Forwarding this invitation could allow any recipient to modify your RSVP response.       Learn More.         Invite.ics       Download                                                                                                    | Calendar WYC                   |                                                                                                    |      |
| Invitation from <u>Geogle Calendar</u><br>You are receiving this email at the account <u>tashina@graphicedgeprinting com</u> because you are subscribed for new event updates on cale<br>To stop receiving these emails, please log in to <u>https://www.google.com/calendar</u> / and change your notification settings for this calendar.<br>Forwarding this invitation could allow any recipient to modify your RSVP response. <u>Learn More</u> .                                                                                                    | Who • tas                      | hina@startistries.com - creator                                                                                      |      |
| You are receiving this email at the account <u>tashina@graphicodgeprinting.com</u> because you are subscribed for new event updates on cale<br>To stop receiving these emails, please log in to <u>https://www.google.com/calendar/</u> and change your notification settings for this calendar.<br>Forwarding this invitation could allow any recipient to modify your RSVP response. <u>Learn More</u> .                                                                                                    | Invitation from Google         | ) Calendar                                                                                                    |      |
| To stop receiving these emails, please log in to <u>https://www.google.com/calendar/</u> and change your notification settings for this calendar.<br>Forwarding this invitation could allow any recipient to modify your RSVP response. Learn More.                                                                                                    | You are receiving this         | email at the account tashina@graphicedgeprinting.com because you are subscribed for new event updates on cale        |      |
| Forwarding this invitation could allow any recipient to modify your RSVP response. Learn More.  invite.ics Download                                                                                                    | To stop receiving thes         | e emails, please log in to https://www.google.com/calendar/ and change your notification settings for this calendar. |      |
| invite.ics Download                                                                                                    | Forwarding this invita         | tion could allow any recipient to modify your RSVP response. Learn More.                                             |      |
| invite.ics Download                                                                                                    |                                |                                                                                                    | To   |
| interior Dominate                                                                                                    | invite ics Dowr                | load                                                                                                    | c    |
|                                                                                                    |                                |                                                                                                    |      |
|                                                                                                    |                                |                                                                                                    | h    |

### Guests

| nvitation:                                      | Work Days for the Nature Classroom @ Sat May 26, 2018                                                                                                    | 1pm - 3p                          | om (CDT) (alith7@ho                                                  |
|-------------------------------------------------|----------------------------------------------------------------------------------------------------|-----------------------------------|----------------------------------------------------------------------|
| GC                                              | Google Calendar <calendar-notification@google.com> on behalf<br/>Required: alith?@hotmail.com; jheffteamsuick@msn.com; Kevin Smaby; Ja<br/>Wednesday, May 9, 2018 at 6:39 AM</calendar-notification@google.com> | of <b>tashin</b><br>Ison Brazzale | a@startistries.com<br>e; lbonde@tds.net; + 6 more                    |
|                                                 | <ul> <li>Saturday, May 26, 2018 at 1:00 PM - 3:00 PM.</li> <li>Richard Bong State Recreation Area, 26313 Burlington Rd, Kansasville,</li> </ul>                                                                 | WI 53139,                         | USA                                                                  |
|                                                 | ✓ Accept ~    ? Tentative ~    × Decline ~    ⊙ Propose New Time                                                                                                    | ~                                 |                                                                      |
|                                                 | invite.ics<br>4.3 KB                                                                                                    |                                   |                                                                      |
|                                                 | 🗘 Download All 💿 Preview All                                                                                                    |                                   |                                                                      |
| Please respo                                    | nd.                                                                                                    |                                   |                                                                      |
| Work Day                                        | rs for the Nature Classroom more details »                                                                                                    |                                   |                                                                      |
| When                                            | Sat May 26, 2018 1pm - 3pm Central Time                                                                                                    | 11 AM                             |                                                                      |
| Where                                           | Richard Bong State Recreation Area, 26313 Burlington Rd,<br>Kansasville, WI 53139, USA ( <u>map</u> )                                                                                                    |                                   |                                                                      |
| Calendar                                        | alith7@hotmail.com                                                                                                    |                                   |                                                                      |
| Who                                             | tashina@startistries.com - creator     jheffteamsuick@msn.com     Kevin Smaby                                                                                                    | 12 PM                             |                                                                      |
|                                                 | Jason Brazzale                                                                                                    |                                   |                                                                      |
|                                                 | Ibonde@tds.net     Iinda.denell@amail.com                                                                                                    | 7.7.71PM-                         | Invitation, Wash Dave for the Matur                                  |
|                                                 | michael.schmit@wisconsin.gov                                                                                                    |                                   | Classroom @ Sat May 26, 2018 1pr                                     |
|                                                 | ttonn@basd.k12.wi.us                                                                                                    |                                   | 3pm (CDT) (alith7@hotmail.com)<br>Richard Bong State Recreation Area |
|                                                 | tiroehrig@yahoo.com                                                                                                    | 2 134                             | 26313 Burlington Rd, Kansasville, V<br>53139, USA                    |
|                                                 | kari.leezimmermann@wisconsin.gov                                                                                                    |                                   | startistries.com_skaavmk757rqmfbl                                    |
|                                                 | dbduke@charter.net                                                                                                    |                                   |                                                                      |
| To help in th                                   | e construction of an outdoor classroom for younger school children. Dress                                                                                                    | ЗРМ                               | 1                                                                    |
| Contact Dele                                    | agate: Trent Tonn ( <u>ttonn@basd.k12.wi.us</u> or 262-210-0385)                                                                                                    |                                   |                                                                      |
| Going? Yes                                      | - Maybe - No more options »                                                                                                    | 4 PM                              |                                                                      |
| Invitation from                                 | Google Caleedar                                                                                                    |                                   |                                                                      |
| You are receivi<br>of this event.               | ng this courtesy email at the account alith?@hotmail.com because you are an attendee                                                                                                    |                                   |                                                                      |
| To stop receivin<br>Google account<br>calendar. | ng future updates for this event, decline this event. Alternatively you can sign up for a<br>t at <u>https://www.google.com/catendar/</u> and control your notification settings for your entire                | 5 PM                              |                                                                      |
|                                                 |                                                                                                    |                                   |                                                                      |

# What an event looks like in the calendar.

×

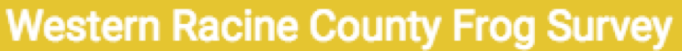

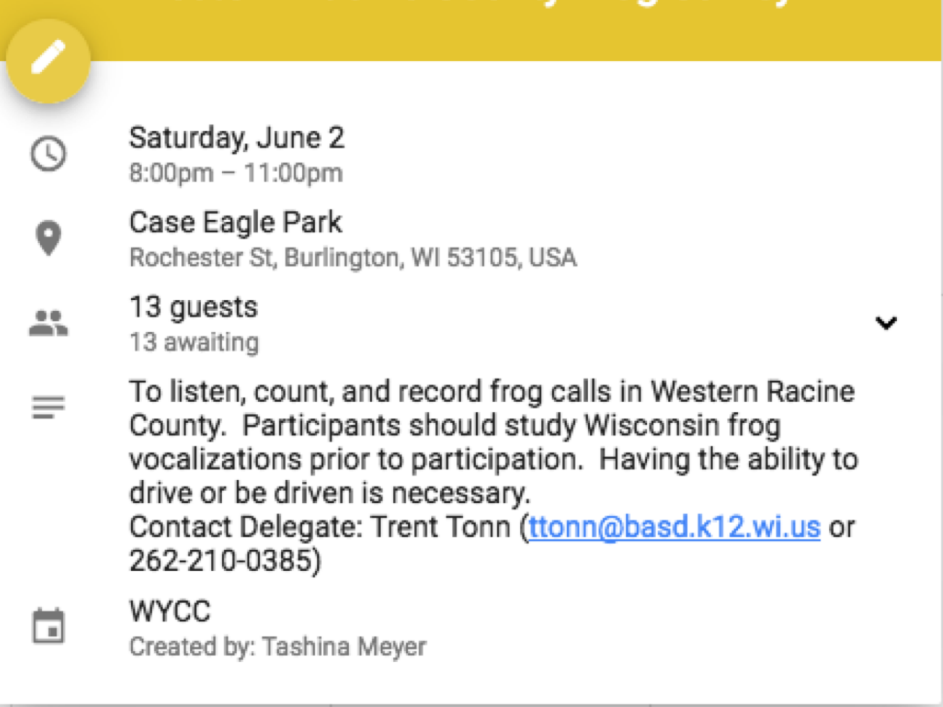

## Joining an Event

Notify the event contact.

- Add your email to the guest list.
- Check for the event's requirements.

## Canceling an Event

Go to the event and delete it from the calendar.

- If there are any guests listed, you will be asked if you want to notify the guests, please do.
- Just like creating an event, any member of the calendar group will be automatically notified.

### Summary

- This is a private group for Mentors and Youth Delegates. Please respect the privacy of the group members.
- When adding a new event, please make sure to put in as much detail as possible. You can include attachments too.
- This is a new method of organizing events for the Youth Delegates. Any feedback is greatly appreciated.